# Data Fundamentals: Scraping Data From PDFs

For this lab exercise, we are going to review different data formats you will usually come across in your work. We will start of with some of basic and common data formats and explore open-source tools we can leverage on to get our data into a format that is easy to work with.

In reference to the School of Data Pipeline, this lab exercise focuses on the third stage: **GET**.

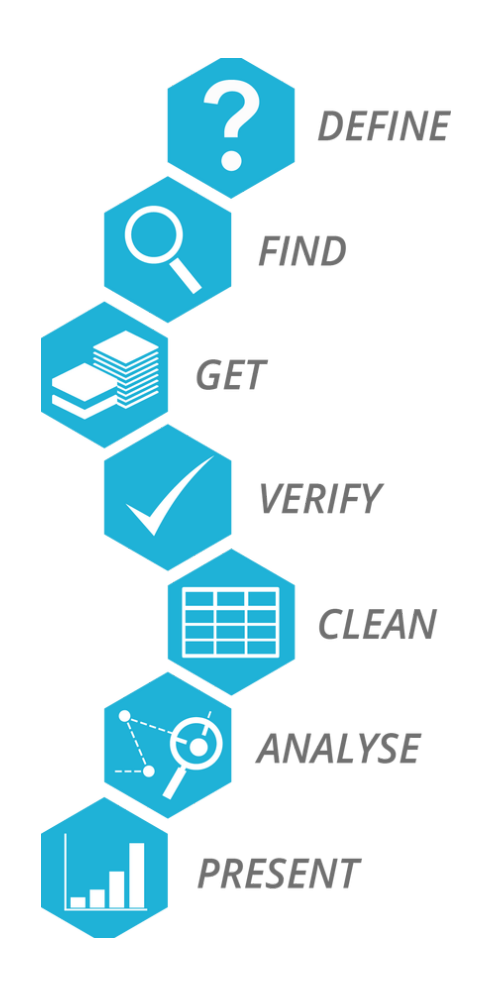

Before we move forward, here is a refresher on data formats:

- Machine readable, structured: These are generated by a computer, and are organized in rows and columns. For example - CSV (comma-separated values), TSV (tab-separated values), Excel(.xls)
- **Unstructured:** These are sometimes generated by a computer, but are not organized as data tables by the computer. For example some PDF, Word, and bitmap images (GIF, JPEG, PNG, BMP)

As part of your day-to-day work, you must have come across data in these file formats:

• **Portable Document Format (PDF):** These files may include charts that contain data, but the data is saved in a unified document with text.

• Excel file (XLS): These files save data as tables, which are readable by spreadsheet software such as Microsoft Excel, LibreOffice Calc or Google Sheets.

• Comma separated values (CSV): These are plain text files with each data point separated by a comma

In order to analyse data that you find in a PDF, you will need to convert it into a format which is machine-readable and structured (for instance to XLS format)

# Example: Bank of Tanzania Monthly Economic Review Data

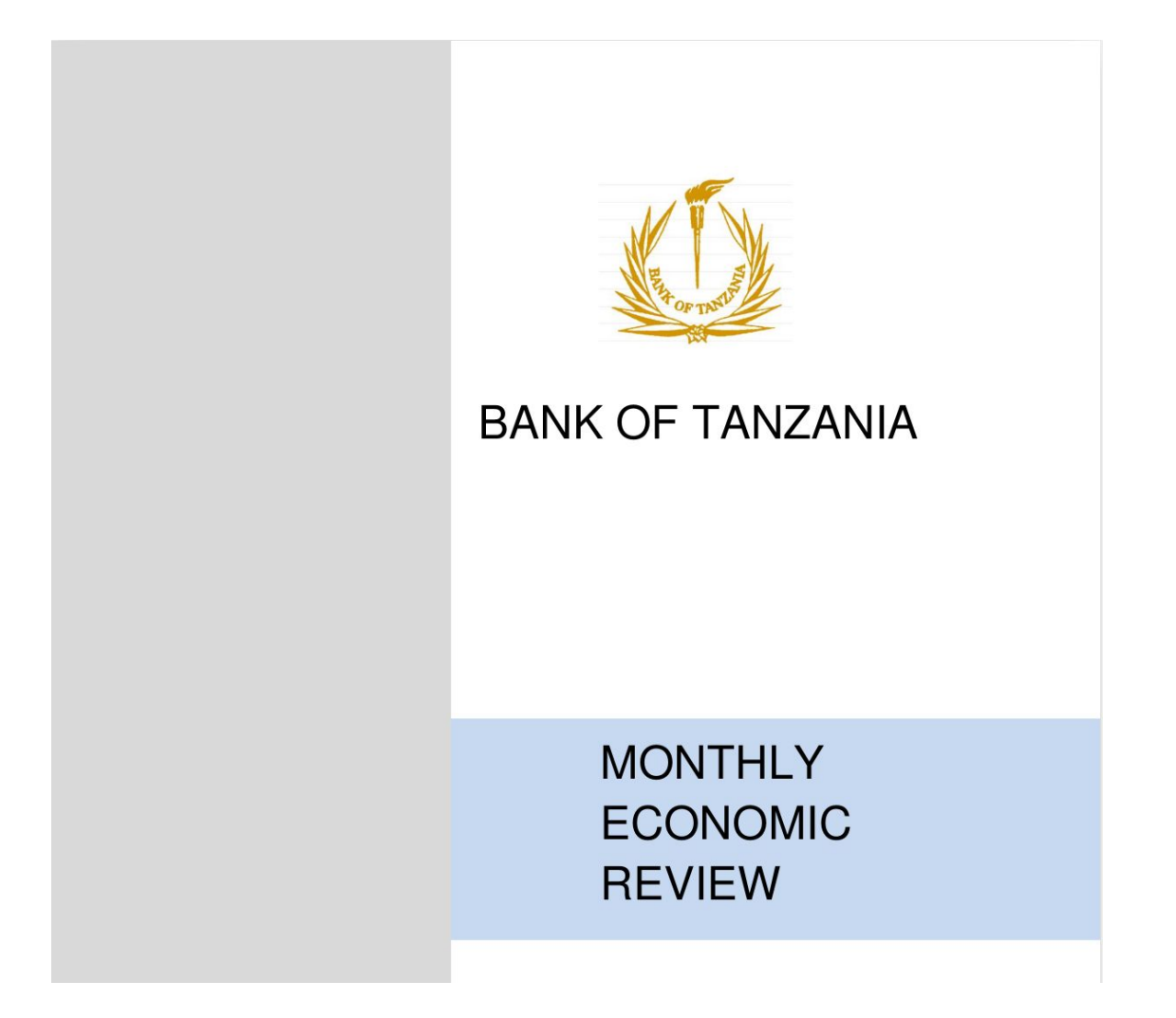

The Bank of Tanzania releases a Monthly Economic Report with valuable information on finance such as economic indicators, interests rates and consumer price index. Despite this vast and useful source of data made available on the Bank of Tanzania website, they come in PDF format which makes it difficult for analysis.

Below is an example table with Selected Economic Indicators from 2011 to 2016.

## **Statistical Tables**

#### Table A1: Selected Economic Indicators

|                                                              | Unit      | 2011     | 2012      | 2013      | 2014      | 2015     | 2016 <sup>p</sup> |
|--------------------------------------------------------------|-----------|----------|-----------|-----------|-----------|----------|-------------------|
| National accounts and prices                                 |           |          |           |           |           |          | 2                 |
| 1.1 Change in GDP at current prices                          | Percent   | 20.4     | 16.4      | 15.5      | 12.4      | 13.9     | 14.2              |
| 1.2 Change in GDP at constant prices                         | Percent   | 7.9      | 5.1       | 7.3       | 7.0       | 7.0      | 7.0               |
| 1.3 GDP per capita-current prices (TZS)                      | 000 TZS   | 1,222.2  | 1,408.2   | 1,582.8   | 1,730.4   | 1,918.9  | 2,131.3           |
| 1.4 GDP per capita-current prices (USD)                      | USD       | 784.8    | 896.0     | 990.1     | 1,047.1   | 966.5    | 979.0             |
| 1.5 Change in consumer price index (Inflation)               | Percent   | 12.6     | 16.1      | 7.9       | 6.1       | 5.6      | 5.2               |
| 1.6 Saving to GNDI ratio                                     | Percent   | 14.7     | 13.2      | 8.7       | 16.7      | 19.4     | 17.3              |
| Money, credit and interest rates                             |           |          |           |           |           |          |                   |
| 2.1 Change in extended broad money supply (M3)               | Percent   | 18.2     | 12.5      | 10.0      | 15.6      | 18.8     | 3.4               |
| 2.2 Change in broad money supply (M2)                        | Percent   | 15.0     | 16.0      | 10.9      | 17.0      | 13.4     | 5.3               |
| 2.3 Change in narrow money supply (M1)                       | Percent   | 23.2     | 17.3      | 10.4      | 14.8      | 15.6     | 5.3               |
| 2.4 Change in reserve money (M0)                             | Percent   | 17.6     | 10.1      | 11.1      | 17.5      | 15.6     | 0.3               |
| 2.5 Total credit to GDP ratio <sup>1</sup>                   | Percent   | 17.2     | 18.0      | 18.2      | 20.2      | 22.4     | 20.1              |
| 2.6 Non-governmentsector credit to GDP ratio <sup>1</sup>    | Percent   | 14.4     | 14.7      | 14.6      | 15.6      | 17.1     | 16.0              |
| 2.7 Ratio of credit to non-government sector to total credit | Percent   | 83.8     | 81.7      | 80.3      | 77.3      | 76.0     | 79.5              |
| 2.8 12-Months deposit rate <sup>2</sup>                      | Percent   | 8.0      | 11.3      | 11.6      | 10.8      | 10.8     | 11.5              |
| 2.9 Overall treasury bill rate <sup>2</sup>                  | Percent   | 8.3      | 13.6      | 14.2      | 13.6      | 12.9     | 16.2              |
| 2.10 Long-term lending rate <sup>2</sup>                     | Percent   | 14.8     | 16.0      | 15.7      | 16.2      | 15.3     | 15.6              |
| Balance of payments                                          |           |          |           |           |           |          |                   |
| 3.1 Exports of goods (f.o.b)                                 | Mill. USD | 5,097.9  | 5,889.2   | 5,258.1   | 5,194.1   | 5,316.8  | 5,661.2           |
| 3.2 Imports of goods (f.o.b)                                 | MII. USD  | -9,827.5 | -10,319.1 | -11,029.1 | -10,917.8 | -9,843.1 | -8,463.6          |
| 3.3 Trade balance                                            | Mill. USD | -4,729.6 | -4,429.9  | -5,771.1  | -5,723.7  | -4,526.3 | -2,802.5          |
| 3.4 Current account balance                                  | Mill. USD | -4,380.9 | -3,769.6  | -4,988.5  | -4,843.9  | -3,651.3 | -2,154.6          |
| 3.5 Overall balance                                          | Mill. USD | -202.0   | 326.2     | 507.9     | -251.8    | -240.8   | -104.2            |
| 3.6 Gross official reserves                                  | Mill. USD | 3,744.6  | 4,068.1   | 4,676.2   | 4,377.2   | 4,093.7  | 4,325.6           |
| 3.7 Reserves months of imports (of goods and services)       |           |          |           |           |           |          |                   |

# Task 1: Converting PDF to Excel Using Online Tools

There are several tools that help you convert a data table within a PDF file to the Excel format. Each uses slightly different technology and it is worth it to save yourself time to try more than one and see which results in a cleaner data file. One such tool that's available online is **Cometdocs**.

Cometdocs works especially well if your table has a lot of shading in different colors instead of just being a black and white table. You can access it here: <a href="http://www.cometdocs.com">www.cometdocs.com</a>

Let's try working with Cometdocs to convert a PDF to Excel. Here are the steps:

- 1. Open www.cometdocs.com in your web browser
- 2. Click the Go to the Web App button. The screen updates.
- Click the Upload button to upload the bank\_of\_tanzania\_mer\_approved\_april\_2018\_pg14 PDF to Cometdocs. Once uploaded the file displays in the window.

# cometdocs

**Q** Public Files Help Login Create a Free Account

| ↑ Upload Import files from ▼                          |          |       | 0    |  |  |  |
|-------------------------------------------------------|----------|-------|------|--|--|--|
| PDF bank_of_tanzania                                  |          |       |      |  |  |  |
|                                                       |          |       |      |  |  |  |
|                                                       |          |       |      |  |  |  |
| Drag a file to a tab below or click a tab to open it. |          |       |      |  |  |  |
| Convert                                               | Transfer | Store | Host |  |  |  |

- 4. Click **Convert**. The screen updates with an empty box under **Convert**.
- 5. Now, click the PDF file icon in the box above, then drag-and-drop this file to the empty box under Convert.

| Upload Import files from - |                                            |                          |                                  |          |
|----------------------------|--------------------------------------------|--------------------------|----------------------------------|----------|
| PDF bank_of_tanzania       |                                            |                          |                                  |          |
|                            |                                            |                          |                                  |          |
| Drag files                 | to the left field, select a conversion typ | pe, enter your email add | ress and click                   | Convert. |
| Convert                    | Transfer                                   | Store                    |                                  | Host     |
| bank_of_tanzania           | to Word (docx)                             |                          | Enter you                        | r email  |
|                            | to DWG (dwg)                               | )                        | about PDF news, tips, and offers |          |
|                            | to Powerpoint                              | (pptx)                   |                                  |          |
|                            | to DXF (dxf)                               |                          |                                  |          |

- 6. The screen updates. Now select the conversion type to Excel (xlsx).
- 7. Next, enter your email address in the "Enter your email" field. Then, click **Convert**. Cometdocs will now send you a hyperlink to access the converted Excel file.
- 8. Open your email and click the link provided in the email from Cometdocs.

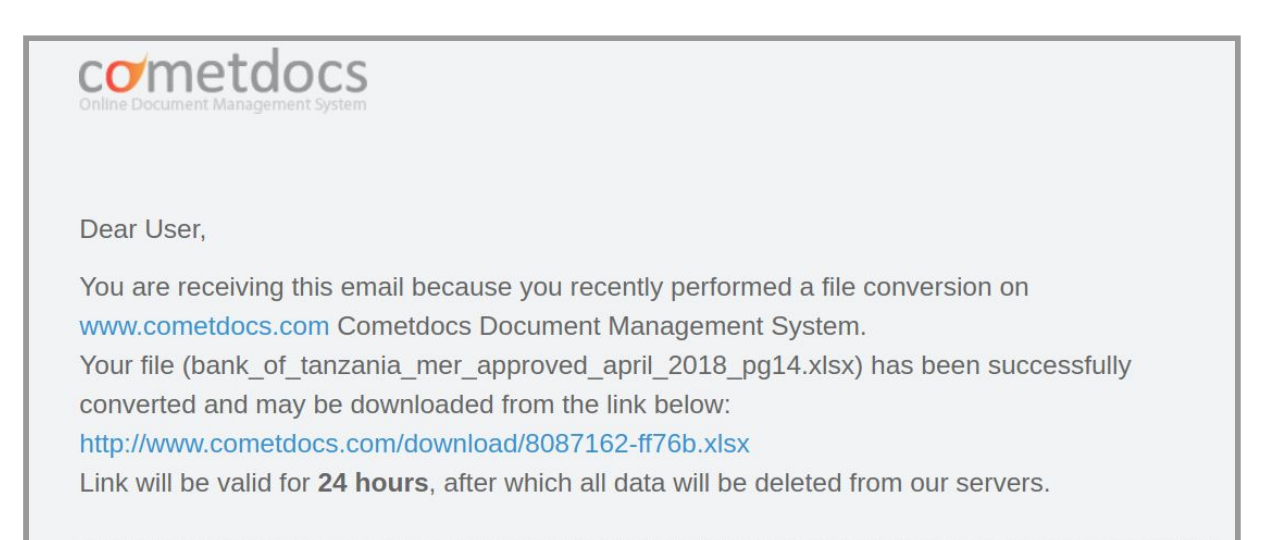

9. In the browser window that opens, click the link to download the converted Excel file.

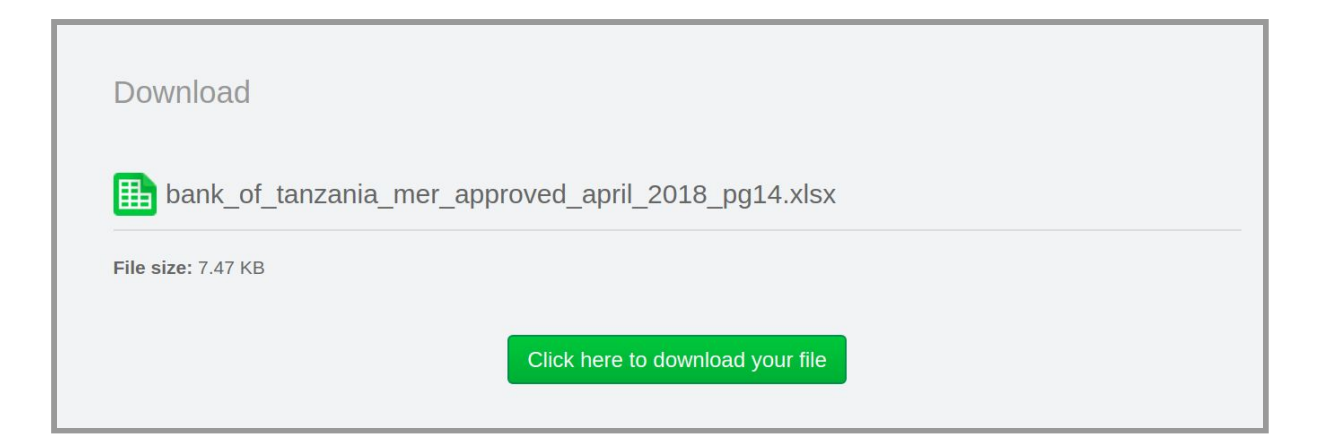

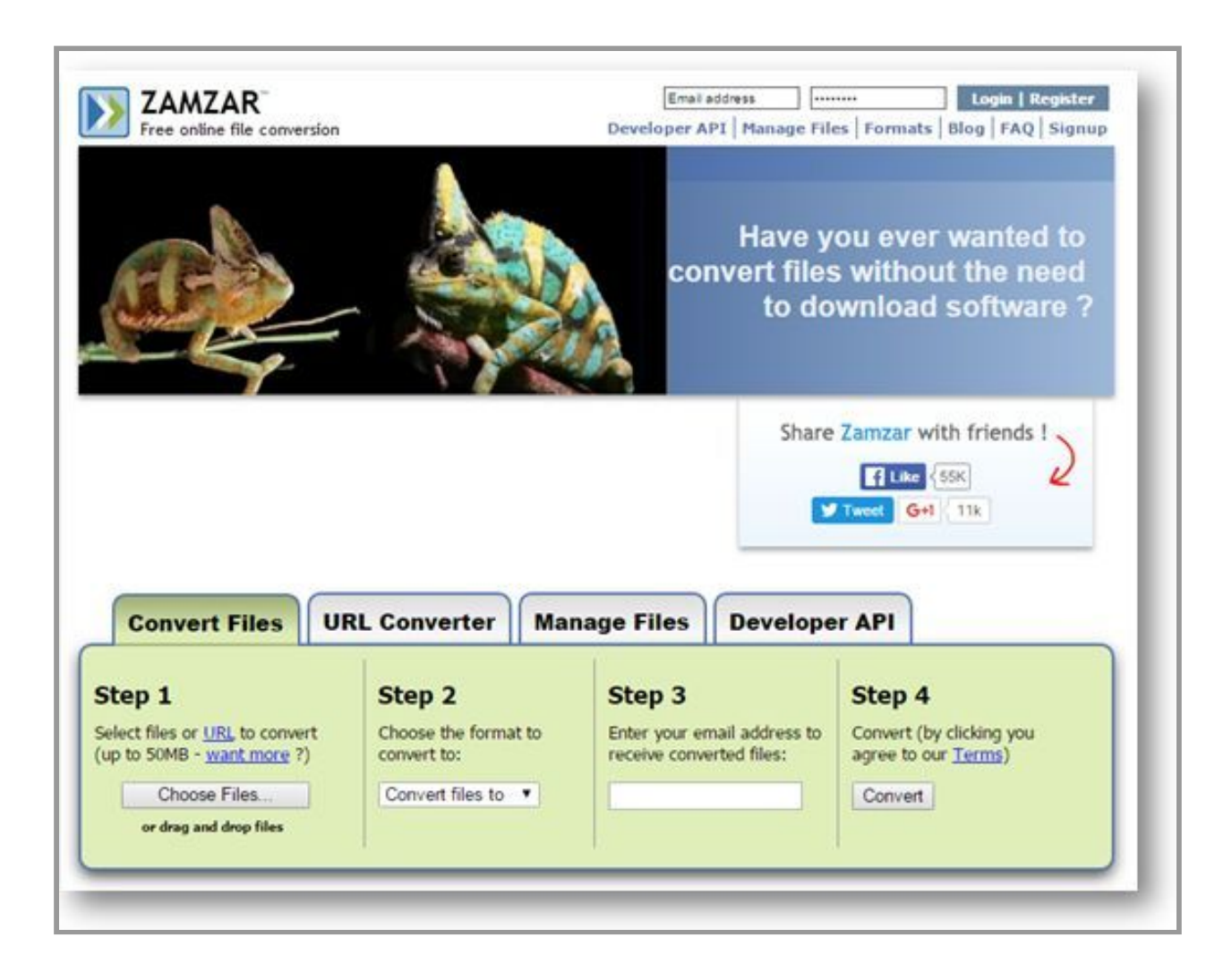

## **Convert PDF to Excel Exercise**

Open the following website, and try converting **bank\_of\_tanzania\_mer\_approved\_april\_2018\_pg14** to Excel:

http://www.zamzar.com/

Note: Always check the converted document if the data scraped is as the same of the original document.

### Data Fundamentals Lab: Scraping Data From PDFs

In this exercise the Excel file is not clean and will need to be corrected with the "replace" tool.

# More Online Tools to Convert PDFs to Excel

Apart from the two online tools that you tried so far, here are two more websites that you can use to convert PDFs to Excel:

#### **PDF to Excel Online**

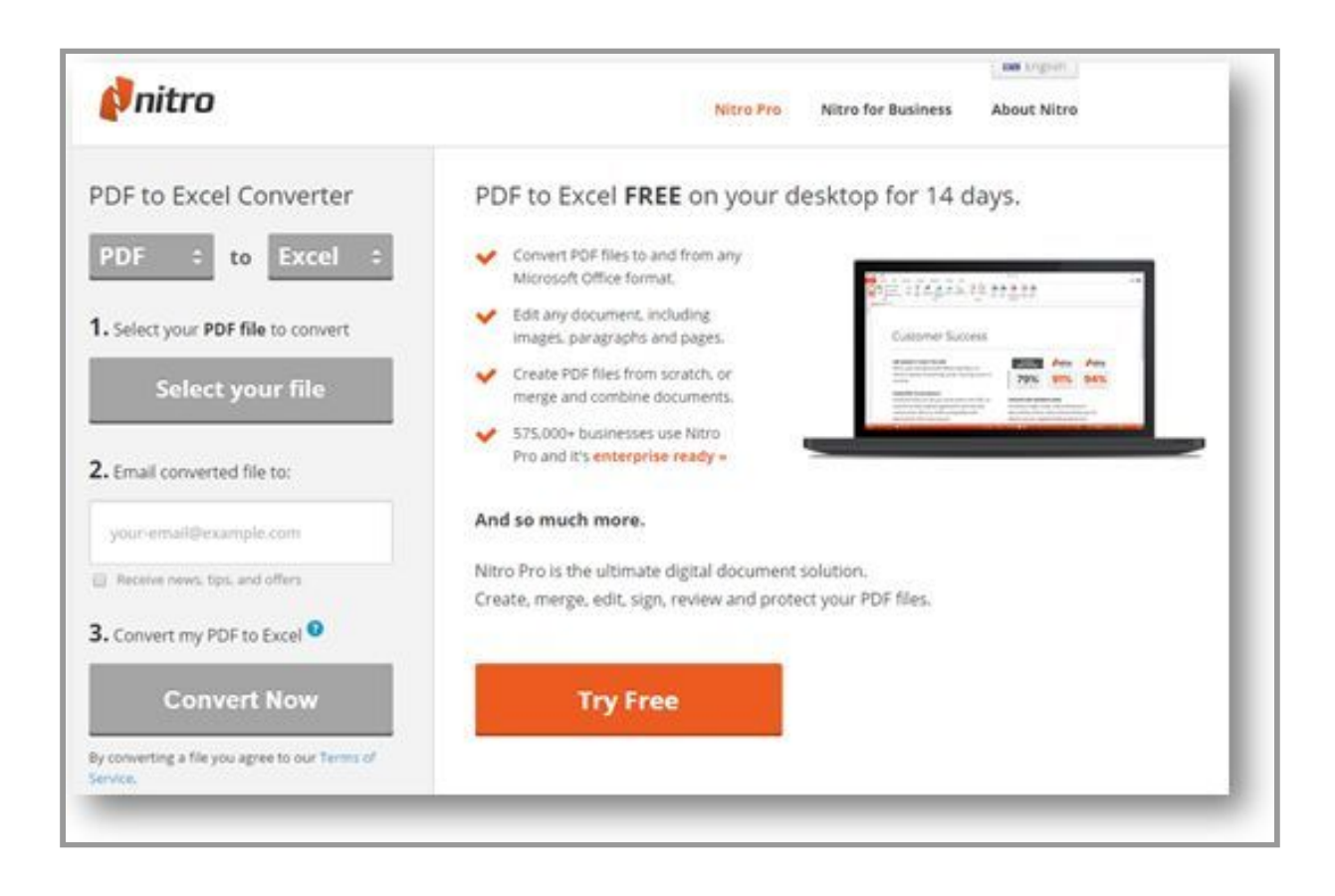

To access, go to: <u>https://www.pdftoexcelonline.com/</u>

# PDF to Excel Org

| onvert Pl            | OF to Exce            | el Free Online         |                            | _ |
|----------------------|-----------------------|------------------------|----------------------------|---|
| STEP 1               | Choose Fire No file o | bosen                  |                            |   |
| Upload File          |                       |                        |                            |   |
| STEP 2<br>Email File |                       | Send                   |                            |   |
|                      | I'd like to receive   | more information about | PDF news, tips, and offers |   |

To access, go to: <u>http://www.pdftoexcel.org/</u>

# Task 2: Converting PDFs to Excel using Tabula

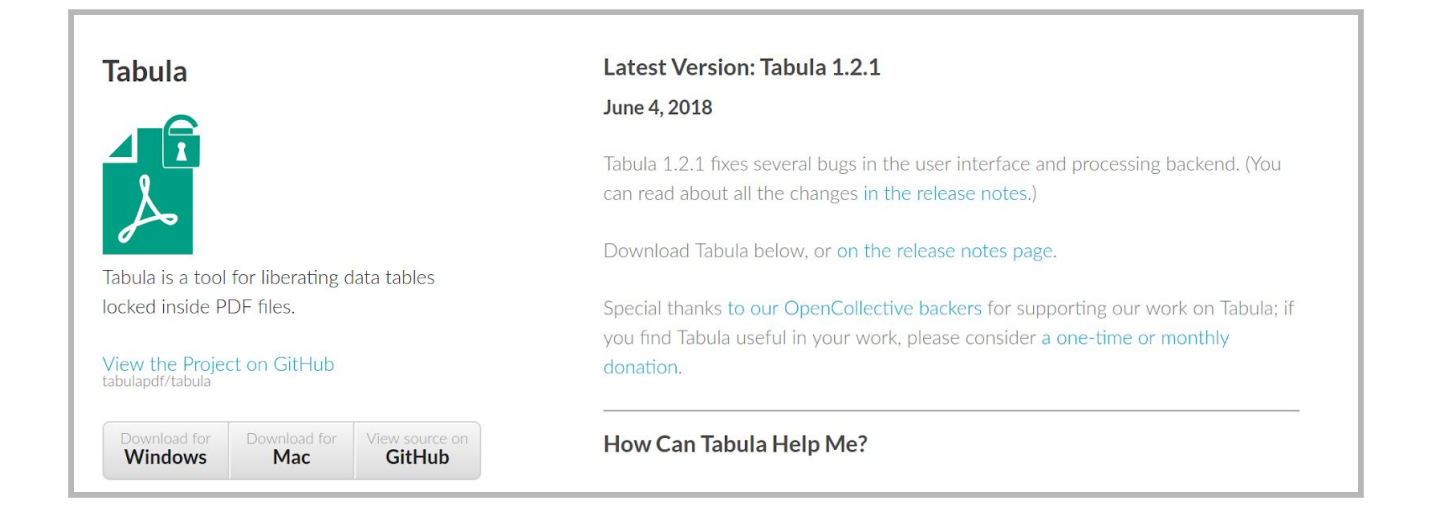

Tabula is a tool that you can install on your computer to extract data from PDF files. It works well for most PDFs with black and white data tables.

### **Installing Tabula**

Here are the instructions to download and install Tabula:

- 1. Ensure Java is installed on your computer. You can download Java here: https://www.java.com/en/download/
- 2. Open the Tabula website: <u>http://tabula.technology/</u>
- 3. Download the version of Tabula for your operating system:
  - If you use Windows: <u>https://github.com/tabulapdf/tabula/releases/download/v1.2.1/tabu</u> <u>la-win-1.2.1.zip</u>
  - If you use Mac: <u>https://github.com/tabulapdf/tabula/releases/download/v1.2.1/tabu</u> <u>la-mac-1.2.1.zip</u>
  - If you use Linux / Other operating system: <u>https://github.com/tabulapdf/tabula/releases/download/v1.2.1/tabu</u> <u>la-jar-1.2.1.zip</u>

- 4. Tabula downloads as a zip file on your computer. Extract the downloaded **zip** file this creates a folder called "tabula" on your computer.
- 5. Go into the "tabula" folder. Run the **tabula.exe or tabula.dmg** program inside. A control window may open, allow this window to run.
- 6. Next, a web browser will open this is Tabula. If your web browser does not open, use your web browser to go to: <u>http://localhost:34555</u>

### **Using Tabula**

Here is an example, let's use Tabula to extract the data table that's included in a PDF file. The PDF file is called **bank\_of\_tanzania\_mer\_approved\_april\_2018.pdf** 

- 7. Once Tabula is open in your browser window, click the **Browse** button to find and select **bank\_of\_tanzania\_mer\_approved\_april\_2018.pdf**. The file name is displayed in Tabula.
  - Now, click Import. Tabula processes the PDF file, and shows a preview of the data table included in the PDF bank\_of\_tanzania\_mer\_approved\_april\_2018.pdf within the Tabula window.

| 📌 Tabula | My Files My Templates About Help Source Code                                            | Support Tabula on OpenCollective! |
|----------|-----------------------------------------------------------------------------------------|-----------------------------------|
|          | Import one or more PDFs Browse bank_of_tanzania_mer_approved_april_2018.pdf Import      |                                   |
|          | Upload Progress bank_of_tanzania_mer_approved_april_2018.pdf generating page thumbnails |                                   |
|          | Imported PDFs<br>File Name Size Pages Date Added <sup>*</sup> Remove                    | Process                           |

9. Go to page 18 and select Table A1: Selected Economic Indicators by clicking the top left corner of the table border and dragging the mouse pointer to the bottom right corner, until all of the data is included in the shaded selection area.

| Table A1: Selected Economic Indicators                            |                |          |           |           |           |          |          |
|-------------------------------------------------------------------|----------------|----------|-----------|-----------|-----------|----------|----------|
|                                                                   | Unit           | 2011     | 2012      | 2013      | 2014      | 2015'    | 2016     |
| National accounts and prices                                      |                |          |           |           |           |          |          |
| 1.1 Change in GDP at current prices                               | Percent        | 20.4     | 16.4      | 15.5      | 12.4      | 13.9     | 14.2     |
| 1.2 Change in GDP at constant prices                              | Percent        | 7.9      | 5.1       | 7.3       | 7.0       | 7.0      | 7.0      |
| 1.3 GDP per capita-current prices (TZS)                           | 000 TZS        | 1,222.2  | 1,408.2   | 1,582.8   | 1,730.4   | 1,918.9  | 2,131.3  |
| 1.4 GDP per capita-current prices (USD)                           | USD            | 784.8    | 896.0     | 990.1     | 1,047.1   | 966.5    | 979.0    |
| 1.5 Change in consumer price index (Inflation)                    | Percent        | 12.6     | 16.1      | 7.9       | 6.1       | 5.6      | 5.2      |
| 1.6 Saving to GNDI ratio                                          | Percent        | 14.7     | 13.2      | 8.7       | 16.7      | 19.4     | 17.3     |
| Money, credit and interest rates                                  |                |          |           |           |           |          |          |
| 2.1 Change in extended broad money supply (M3)                    | Percent        | 18.2     | 12.5      | 10.0      | 15.6      | 18.8     | 3.4      |
| 2.2 Change in broad money supply (M2)                             | Percent        | 15.0     | 16.0      | 10.9      | 17.0      | 13.4     | 5.3      |
| 2.3 Change in narrow money supply (M1)                            | Percent        | 23.2     | 17.3      | 10.4      | 14.8      | 15.6     | 5.3      |
| 2.4 Change in reserve money (MD)                                  | Percent        | 17.6     | 10.1      | 11.1      | 17.5      | 15.6     | 0.3      |
| 2.5 Total credit to GDP ratio <sup>1</sup>                        | Percent        | 17.2     | 18.0      | 18.2      | 20.2      | 22.4     | 20.1     |
| 2.6 Non-novernmentsector credit to GDP ratio <sup>3</sup>         | Percent        | 14.4     | 14.7      | 14.6      | 15.6      | 17.1     | 16.0     |
| 2.7 Ratio of credit to non-novernment sector to total credit      | Percent        | 83.8     | 81.7      | 80.3      | 77.3      | 76.0     | 79.5     |
| 2.8 12-Months deposit rate <sup>2</sup>                           | Percent        | 8.0      | 11.3      | 11.6      | 10.8      | 10.8     | 11.5     |
| 2.9 Overall treasury hill rate <sup>2</sup>                       | Percent        | 9.3      | 13.6      | 14.2      | 13.6      | 12.9     | 16.2     |
| 2.10 Long-term lending rate <sup>2</sup>                          | Percent        | 14.8     | 16.0      | 15.7      | 16.2      | 15.3     | 15.6     |
| Beleves of examples                                               |                |          |           |           |           |          |          |
| Balance of payments                                               |                | F 007 0  | 5 000 0   |           | C 104 1   | 5 346 9  | E 664 0  |
| 3.1 Exports of goods (r.o.b)                                      | MIL USD        | 2/091/9  | 5,889.2   | 5,250.1   | 5,194.1   | 5,316.8  | 5,001.2  |
| 3.2 imports of goods (1.0.0)                                      | Mil. USD       | -9,821.5 | -10,319.1 | -11,029.1 | -10,917.8 | -9,843.1 | -8,463.6 |
| 3.3 Trade balance                                                 | Mil. USD       | -4,729.6 | -4,429.9  | -5,771.1  | -5,723.7  | -4,525.3 | -2,802.5 |
| 3.4 Current account balance                                       | Mill. USD      | -4,380.9 | -3,769.6  | -4,988.5  | -4,843.9  | -3,651.3 | -2,154.6 |
| 3.5 Overall basance                                               | Mill, USD      | -202.0   | 320.2     | 507.9     | -201.8    | -240.8   | -104.2   |
| 3.6 Gross official reserves                                       | Mill, USD      | 3,744.0  | 4,068.1   | 4,676.2   | 4,311.2   | 4/043-1  | 4,325.0  |
| 3.7 Reserves months of imports (or goods and services)            | 1. Annual to a |          |           |           |           |          |          |
| (excluding PCA related imports)                                   | Months         | 4.0      | 4.1       | 4.5       | 4.7       | 5.1      | 5.3      |
| a.a exchange rate.                                                | 7704.00        | 1 667 4  | 1 6 71 7  | 1 500 7   | 1 662 6   | 3 00E 4  | 9.177.1  |
| Ford of particul                                                  | 123/030        | 1,007.4  | 1,571.6   | 1,090.7   | 1,002.0   | 2,980.4  | 2,177.1  |
| End or period                                                     | 123/060        | 1,000.7  | 1,5/1.0   | 1,018.0   | 1,120.0   | 2,140.0  | 2,112.0  |
|                                                                   |                | 2011/12  | 2012/13   | 2013/14   | 2014/15   | 2015/16  | 2016/17  |
| Public finance                                                    |                |          |           |           |           |          |          |
| 4.1 Current revenue to GDP ratio <sup>3</sup>                     | Percent        | 12.6     | 12.8      | 13.5      | 12.9      | 14.3     | 15.6     |
| 4.2 Grants to GDP ratio <sup>1</sup>                              | Percent        | 3.2      | 2.1       | 2.1       | 1.2       | 0.5      | 1.0      |
| 4.3 Current expenditure to GDP ratio <sup>1</sup>                 | Percent        | 12.2     | 13.7      | 13.3      | 12.8      | 13.8     | 10.9     |
| 4.4 Development expenditure to GDP ratio <sup>1</sup>             | Percent        | 6.6      | 5.5       | 5.2       | 4.4       | 4.5      | 6.8      |
| 4.5 Budget balance to GDP ratio (excluding grants) <sup>1</sup>   | Percent        | -6.2     | -6.5      | -5.0      | -4.3      | -4.0     | -2.1     |
| 4.6 Budget balance to GDP ratio (including grants) <sup>1,3</sup> | Percent        | -3.6     | -4.2      | -3.3      | -3.3      | -3.5     | -1.5     |
| Total external debt stock                                         | Mil. USD       | 10,670.0 | 12,482.2  | 14,236.9  | 15,884.0  | 17,222.8 | 18,651.1 |
| 5.1 Disbursed debt                                                | Mil. USD       | 9,188,3  | 11,096,4  | 12,632.1  | 14,548.3  | 15,948.1 | 17,251.2 |
| E 0 Internet                                                      | MELLICO.       |          | 1.001.0   |           | + 005 3   |          | 1 000 0  |

10. Click Preview & Export Extracted Data. A window appears that displays the preview of the extracted data in a structured, machine readable format. Inspect the data to make sure it looks correct. If any data is missing, you may have to slightly expand your selection. Sometimes, if headers are formatted strangely, you have to select the data tables without the headers and type in the column headers manually after.

| Tabula My F                                                                                                    | iles My Templates About Help Source Code                         |                   |         |         |         |
|----------------------------------------------------------------------------------------------------|------------------------------------------------------------------|-------------------|---------|---------|---------|
| Is the extracted data incorrect?                                                                                   | bank_of_tanzania_mer_approved_april Export Format: CSV V @Export | Copy to Clipboard |         |         |         |
| You can revise your selected<br>cells or try an alternate<br>extraction method.                                    | Preview of Extracted Tabular Data                                |                   |         |         |         |
| Revise Selected Cells                                                                                              |                                                                  |                   |         |         |         |
| Data has been extracted from<br>the cells you selected in the<br>previous step. You can revise                     |                                                                  | Unit              | 2011    | 2012    | 2013    |
| your selection(s) to add or remove cells.                                                                          | National accounts and prices                                     |                   |         |         |         |
| Revise selection(s)                                                                                                | 1.1 Change in GDP at current prices                              | Percent           | 20.4    | 16.4    | 15.5    |
| Chasse Alternate                                                                                                   | 1.2 Change in GDP at constant prices                             | Percent           | 7.9     | 5.1     | 7.3     |
| Extraction Method                                                                                                  | 1.3 GDP per capita-current prices (TZS)                          | 000 TZS           | 1,222.2 | 1,408.2 | 1,582.8 |
| Stream extraction method. If<br>the data is not mapped to the<br>correct cells, try the Lattice<br>method instead. | 1.4 GDP per capita-current prices (USD)                          | USD               | 784.8   | 896.0   | 990.1   |
|                                                                                                    | 1.5 Change in consumer price index (Inflation)                   | Percent           | 12.6    | 16.1    | 7.9     |
| III Stream III Lattice                                                                                             | 1.6 Saving to GNDI ratio                                         | Percent           | 14.7    | 13.2    | 8.7     |
| Stream looks for whitespace                                                                                        | Money, credit and interest rates                                 |                   |         |         |         |
| between columns, while<br>Lattice looks for boundary                                                               | 2.1 Change in extended broad money supply (M3)                   | Percent           | 18.2    | 12.5    | 10.0    |
| ines between columns.                                                                                              | 2.2 Change in broad money supply (M2)                            | Percent           | 15.0    | 16.0    | 10.9    |
| Still look wrong?                                                                                                  | 2.3 Change in narrow money supply (M1)                           | Percent           | 23.2    | 17.3    | 10.4    |
| tell us what you tried to do<br>that didn't work.                                                                  | 2.4 Change in reserve money (M0)                                 | Percent           | 17.6    | 10.1    | 11.1    |
|                                                                                                    | 1                                                                |                   |         |         |         |
|                                                                                                    | 2.5 Total credit to GDP ratio                                    | Percent           | 17.2    | 18.0    | 18.2    |
|                                                                                                    | 1                                                                |                   |         |         |         |
|                                                                                                    | 2.6 Non-governmentsector credit to GDP ratio                     | Percent           | 14.4    | 14.7    | 14.6    |
|                                                                                                    | 2.7 Ratio of credit to non-government sector to total credit     | Percent           | 83.8    | 81.7    | 80.3    |
|                                                                                                    | 2                                                                |                   |         |         |         |
|                                                                                                    | 2.8 12-Months deposit rate                                       | Percent           | 8.0     | 11.3    | 11.6    |
|                                                                                                    | 2                                                                |                   |         |         |         |
|                                                                                                    | 2.9 Overall treasury bill rate                                   | Percent           | 8.3     | 13.6    | 14.2    |

- 11. From the Export Format drop-down, you can select a file format to download the extracted data in Choose a file format to work with – including the CSV format. Keep the selection as CSV, and click the Export button.
- 12. A CSV file called **tabula-bank\_of\_tanzania\_mer\_approved\_april\_2018.csv** downloads on your computer. Save this file at a suitable location.
- 13. Now you can work with your data using any spreadsheet software including Excel, rather than a PDF. To open this file in Excel, first launch Microsoft Excel.

# Exercise: Downloading and Extracting a Data Table from PDF

Try the following exercise to practice how to extract a specific data table from a PDF you find online. In this example, you will download the "APRIL 2018 MER APPROVED" report available online in the PDF format, and extract a data table (Table A5: Tanzania Balance of Payments).

Here are the suggested steps for the process:

### Download the PDF

Download the "APRIL 2018 MER APPROVED.pdf": https://www.bot.go.tz/Publications/MonthlyEconomicReviews/APRIL%202018%2 OMER\_APPROVED.pdf

### Extract the required page

1. To extract Table A5 from this large file, go to <u>http://www.splitpdf.com/</u>

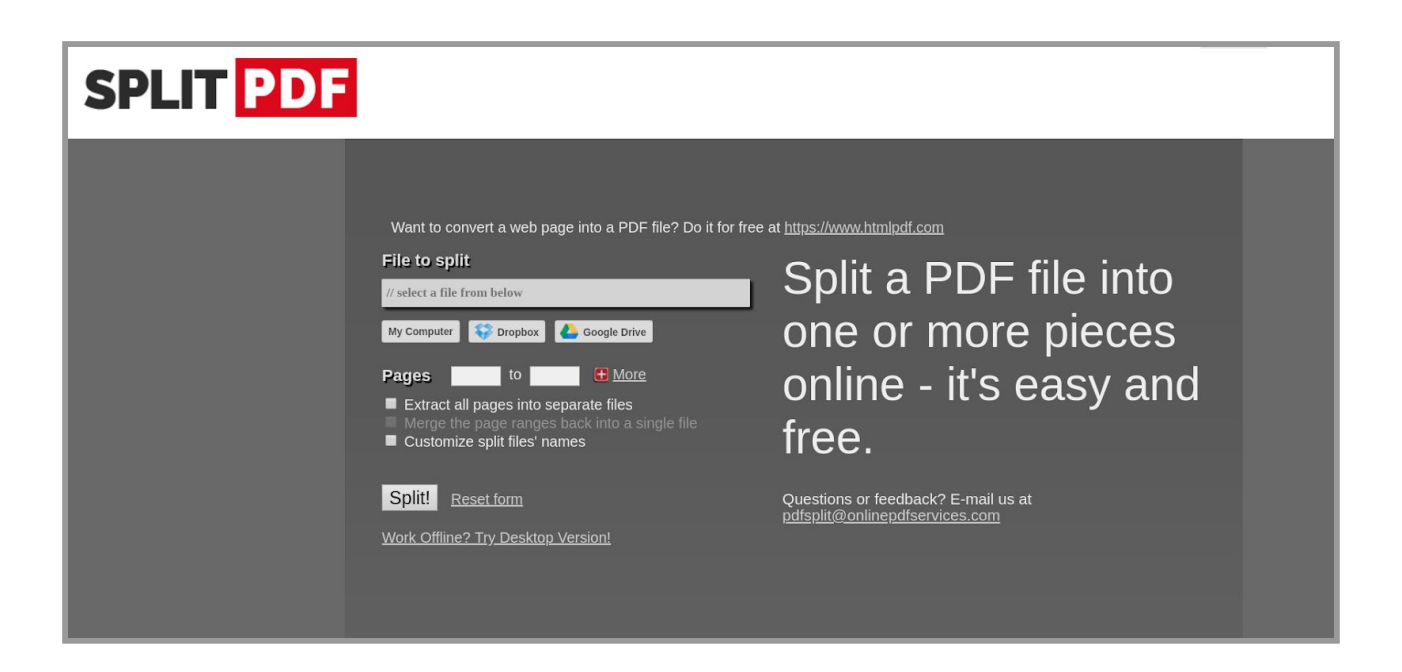

- 2. When the website opens:
  - a. Upload the **APRIL 2018 MER APPROVED** to this website from your computer.
  - b. Select page 22 to 22.
  - c. Click **Split**! The selected page downloads automatically. Save to your desktop.

Extract Data to Excel Format

- 3. Navigate to one of these online scraping services:
  - a. <u>www.cometdocs.com</u>
  - b. <u>www.zamzar.com</u>
- 4. Upload the PDF file that you saved after extracting page 22, and convert it to the Excel format.
- 5. Review the converted file to see how complete and clean it is.